## Setting the Default Save As Location in Home Designer Pro

Reference Number: **KB-00318** Last Modified: **July 23, 2021** 

This article also applies to the following legacy products: Pro

## QUESTION

When I am ready to save a file, I want it to default to the same location every time, rather than to the last folder that was opened. How can I do this?

## ANSWER

In Home Designer Pro, it's possible to set a default save location that will open when you save a plan for the first time.

## To set a default Save As location

- 1. Navigate to **Edit> Preferences** if you're on a Windows PC or **Home Designer> Preferences** if you're on a Mac.
- 2. Click on the **N**EW **P**LANS panel, select the **Use This Folder** radio button, and then click the **Browse** button to set the file path you would like to use to open and save files to.

| Preferences                                                                                                    |                                                                                    | ×      |
|----------------------------------------------------------------------------------------------------|------------------------------------------------------------------------------------|--------|
| <ul> <li>Appearance         <ul> <li>Colors</li> <li>Font</li> <li>Library Browser</li> <li>Text</li> </ul> </li> <li>General</li> <li>File Management</li> <li>Folders</li> <li>New Plans</li> <li>Unit Conversions</li> </ul> | Open and Save As<br>Use Last Folder<br>Use This Folder<br>C:\Users\joshua\Desktop\ | Browse |

3. Once the desired file path is set, click **OK** to confirm the change and close the dialog.

(https://www.chiefarchitect.com/company/privacy.html)